# **Homebridge** Wholesale

A division of Homebridge Financial Services, Inc.

## P.A.T.H. Release Notes Release 22 March 31, 2023

## Table of Contents

| <b>P.A.T</b> . | Н                                                      | . 2 |
|----------------|--------------------------------------------------------|-----|
| 1.             | Short Application – Temporary Buydown Subsidy Source   | .2  |
| 2.             | Short Application – LLPA Waivers/Area Median Income    | .2  |
| 3.             | Loan Processing - Area Median Income (AMI) Lookup Tool | . 3 |
| 4.             | Loan Processing – Order Appraisals                     | .4  |
| 5.             | Lock Management – LLPA Waivers/Area Median Income      | . 5 |
| 6.             | Fees & Closing Costs – Buydown Payment                 | .6  |
| 7.             | Purpose & Property – Rural Property Indicator          | .7  |

## P.A.T.H.

## 1. Short Application – Temporary Buydown Subsidy Source

A Subsidy Source field has been added to the Short Application screen. When adding a **Subsidy Plan** to a loan, the Broker is now required to also select the **Subsidy Source**.

| * Purpose of Loan:    | Purchase                   | *          |   | - Escrows          |       |           |
|-----------------------|----------------------------|------------|---|--------------------|-------|-----------|
| * Refinance Purpose:  |                            | *          |   | Escrow Waivers:    | Taxes | Insurance |
| Refinance Type:       |                            | ~          |   |                    |       |           |
| * Documentation Type: | Full Doc                   | ~          |   | Other Information  |       |           |
| Prepayment:           | No Prepayment              | ~          |   | Apply Fee Buy Out: | Yes   | No        |
| Subsidy Plan:         | 1/1 Rate Reduction Subsidy | ~          |   | Duty To Serve:     | Yes   | No        |
| * Subsidy Source:     |                            | <b>~</b> 0 | 1 |                    |       |           |
|                       | Lender                     |            |   |                    |       |           |
|                       | Listing Agent              |            |   |                    |       |           |
|                       | Seller                     |            |   |                    |       |           |
|                       | Selling Agent              |            |   |                    |       |           |

## 2. Short Application – LLPA Waivers/Area Median Income

The Short Application screen has been updated to support LLPA Waivers/Area Median Income changes for eligible FNMA and FHLMC loans:

## • Documentation Type: Full Doc with Area Median Income

• Duty to Serve

| * Interest Rate:           | 4.250%                           | Mortgage Insurance Financed: | \$0.00       |             |       |   |
|----------------------------|----------------------------------|------------------------------|--------------|-------------|-------|---|
| Margin:                    |                                  | Total Loan Amount:           | \$300,000.00 | LTV:        | 88.24 | % |
| * Lock Days:               | ~                                | Concurrent Liens:            | \$0.00       | Max Credit: | \$0.0 | 0 |
| * Qualifying Credit Score: | 800 DTI: 15.850% DSCR: 0.00%     | Remaining Closed-End Liens:  | \$0.00       |             |       |   |
| * Occupancy:               | Primary Residence                | Remaining HELOC Balance:     | \$0.00       | Max Credit: | \$0.0 | 0 |
| * Property Type:           | Attached                         | Combined LTV Ratio:          | 88.24%       | HCLTV:      | 88.24 | % |
| * Project Type:            | Not in a project or development  | Lender Paid MI Plan:         |              |             |       | • |
| * Number of Units:         | 1                                | Credit Event:                |              |             |       | * |
| * Loan Purpose:            | Purchase                         | Lender Paid Compensation:    | 🙆 Yes 🛛 🔘 No |             |       |   |
| Reason for Refinance:      | ~                                | Broker Comp & Date:          |              | 2.500% 3/13 | /2023 |   |
| * Documentation Type:      | Full Doc with Area Median Income | Borrower Paid Compensation:  |              | \$0.00      |       |   |
| Prepayment:                | No Prepayment                    | BPC Paid as a Percentage:    |              |             |       |   |
| Emerging Banker:           | 🔿 Yes 🔘 No                       | First Time Home Buyer:       | 🔘 Yes 🛛 🔘 No | _           |       |   |
|                            |                                  | Duty To Serve:               | 🔘 Yes 🛛 🔘 No |             |       |   |
|                            |                                  | Total Monthly Income Amount: | \$14,100.00  | _           |       |   |

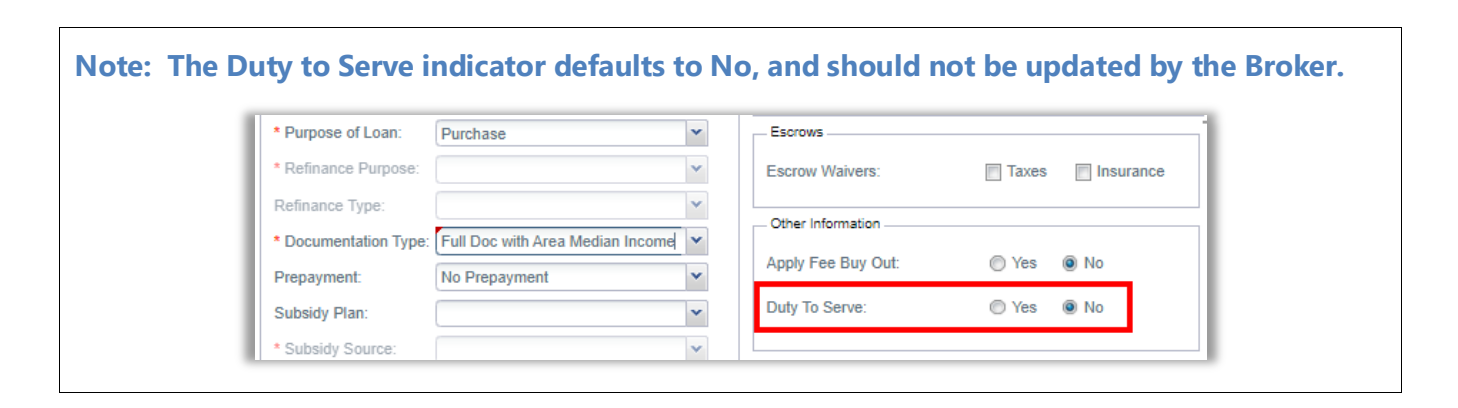

#### 3. Loan Processing - Area Median Income (AMI) Lookup Tool A link to Fannie Mae's AMI Lookup Tool has been added to the portal under Loan Processing. 🏷 View Pipeline Loan Status: Regi Borrower Name: Cus Lender Loan Number: Lock Expiration: 3113 Subject Property: Loan Summary 2402005561 4/13/2023 Han New Credit Reports Ken Customer (Primary) 1 Loan File Update Borrowers Order Appraisals Property Type: Detached 1 Primary Residence Area Median Income Occupancy: Appraised Value: \$800,000.00 No of Units Full Application Refinance Purpose: Loan Submission Loan Purchasing Loan Term: 360 Escrows / Impounds Yes 🕄 Area Median Income Lookup Tool - Google Chrome X ami-lookup-tool.fanniemae.com/amilookuptool/ Tool Tips Q Enter an address or 1 Fannie Mae | Area Median Income Lookup Tool 53 Map Satellite MONTANA MINNESOTA Billings Ottawa Mont Disclaimer Toronto Boise IDAHO This service is provided for the sole purpose of showing the WYOMI applicable Area Median Income (AMI) for each applicable census tract. Lender may use the AMI limits for purposes of determining income eligibility for RefiNow, HomeReady or PENNSYLVANIA New Yo Philadelphia Salt Lake City other loans that have AMI requirements. NEVADA Each Lender must determine borrower and loan eligibility in ati UTAH accordance with the Selling Guide and its Lender Contract. WEST Washington Nothing in this service is intended to vary or modify any of Lender's obligations under its Lender Contract.

## 4. Loan Processing – Order Appraisals

A new Order Appraisals screen enables Brokers to order Appraisals from approved AMC's directly from the portal.

From the new Order Appraisals screen:

- Brokers can order and manage Appraisals and Appraisal Conditions.
- View the status of Appraisal orders.
- Request a revision or reconsideration.
- Appraisal Orders and Conditions placed through the portals will automatically upload to AIQ, and the Broker will not have to manually upload to the portal.

| Property Appraisals | 0                   | rder New Service             |                  |             |              |                 |                  |
|---------------------|---------------------|------------------------------|------------------|-------------|--------------|-----------------|------------------|
| TYPE 0              | F SERVICE           | ORDER TYPE                   | SERVICE PROVIDER |             | PRODUCT TYPE | DATE/TIME ORDER | RED   ORDERED BY |
|                     | Appraisal Vendor Se | ervice                       |                  |             |              | ×               |                  |
|                     | Service Order       | ndings                       |                  |             |              |                 |                  |
|                     | * Request Type:     | New Order                    | ~                |             |              | <u>^</u>        |                  |
|                     | Service Provider:   | AMC Settlement Services      | ~                |             |              |                 |                  |
|                     | * Product Type:     | 1004_05 Residential Appr Rpl |                  |             | ~            | _               |                  |
|                     |                     | Contact Information          |                  |             |              | _               |                  |
|                     | Instructions:       |                              |                  |             |              |                 |                  |
|                     |                     |                              |                  |             |              |                 |                  |
|                     |                     |                              |                  |             |              |                 |                  |
|                     | Order Date:         | 3/30/2023                    |                  | Ordered By: | hbrmarchese  |                 |                  |
|                     | Date Expected:      | 🛄 🔲 Rush                     |                  |             |              |                 |                  |
|                     | Attach Documer      | nts                          |                  |             |              |                 |                  |
|                     | Select              | DOCUMENT NAME                |                  |             |              |                 |                  |
|                     | DOC TIPE            | DOCUMENT NAME                | Submit Order     | ATTACHED    | VIEW         | Ť               |                  |
|                     |                     |                              | Cubinit Cruci    |             |              |                 |                  |

## 5. Lock Management – LLPA Waivers/Area Median Income

The following new fields have been added to the Lock Management screen to support LLPA Waivers/Area Median Income changes for eligible FNMA and FHLMC loans:

- Documentation Type: Full Doc with Area Median Income
- **First Time Homebuyer: Yes/No** Maps from the Full Application Borrowers screen.
- Duty to Serve: Yes/No Defaults to No, do not adjust.
- **Total Monthly Income** Displays total income from the loan. Will display \$0.00 if the Broker has not entered income.

| * Qualifying Cradit Searce |                                  | Domaining Closed End Linns:  |                          |
|----------------------------|----------------------------------|------------------------------|--------------------------|
| Clean Score.               | 800 DH. 15.850% DSCR. 0.00%      | Remaining Glosed-End Liens.  | \$0.00                   |
| * Occupancy:               | Primary Residence                | Remaining HELOC Balance:     | \$0.00 Max Credit: \$0.0 |
| * Property Type:           | Attached                         | Combined LTV Ratio:          | 88.24% HCLTV: 88.24      |
| * Project Type:            | Not in a project or development  | Lender Paid MI Plan:         |                          |
| * Number of Units:         | 1                                | Credit Event:                |                          |
| * Loan Purpose:            | Purchase                         | Lender Paid Compensation:    | 💿 Yes 🔘 No               |
| Reason for Refinance:      | ×                                | Broker Comp & Date:          | 2.500% 3/13/2023         |
| * Documentation Type:      | Full Doc with Area Median Income | Borrower Paid Compensation:  | \$0.00                   |
| Prepayment:                | No Prepayment                    | BPC Paid as a Percentage:    |                          |
| Emerging Banker:           | 🔘 Yes 🔘 No                       | First Time Home Buyer:       | 🔘 Yes 🔘 No               |
|                            |                                  | Duty To Serve:               | 🔘 Yes 🔘 No               |
|                            |                                  | Total Monthly Income Amount: | \$14,100.00              |
|                            |                                  |                              |                          |

| Lock History                  |                                  |                                       |
|-------------------------------|----------------------------------|---------------------------------------|
| LOAN ATTRIBUTE                | CURRENT LOAN VALUE               | PRICING DATE<br>3/10/2023 4:10 PM EST |
| Loan Purpose                  | Purchase                         | Purchase                              |
| Refinance Purpose             |                                  |                                       |
| Documentation Type            | Full Doc with Area Median Income | Full Doc with Area Median Income      |
| Lien                          | First Mortgage                   | First Mortgage                        |
| Occupancy                     | Primary Residence                | Primary Residence                     |
| Property Type                 | Attached                         | Attached                              |
| Project Type                  | Not in a project or development  | Not in a project or development       |
| Credit Score                  | 640                              | 640                                   |
| DTI                           | 36.390%                          | 33.110%                               |
| Appraised Value               | \$340,000.00                     | \$340,000.00                          |
| Base Loan Amount              | \$300,000.00                     | \$300,000.00                          |
| Mortgage Insurance Financed A |                                  |                                       |
| Total Loan Amount             | \$300,000.00                     | \$300,000.00                          |
| Other Financing               |                                  |                                       |
| LTV                           | 88.24%                           | 88.24%                                |
| CLTV                          | 88.24%                           | 88.24%                                |
| HCLTV                         | 88.24%                           | 88.24%                                |
| PMI Plan Type                 | Borrower Paid Monthly Premiums   |                                       |
| PMI Coverage Percentage       | 12                               | 12                                    |
| Broker Compensation Paid-By   | Lender Paid                      | Lender Paid                           |
| First Time Home Buyer         | Yes                              | Yes                                   |
| Duty To Serve Loan            | No                               | No                                    |
| Total Monthly Income Amt      | \$6,750.00                       | \$6,750.00                            |

|                                                                                                    | Lock Conf                                                                  | ïrmation                                                                                |                                      |
|----------------------------------------------------------------------------------------------------|----------------------------------------------------------------------------|-----------------------------------------------------------------------------------------|--------------------------------------|
|                                                                                                    | 210201                                                                     | 0666                                                                                    |                                      |
| Borrower Name: Alic<br>Subj Address: 1 H<br>City, State, Zip: Har<br>Account Executive: Tes<br>Lock Days: 30 | e Firstimer<br>amilton Way<br>nilton, NJ 08891<br>t2 AE<br>BJV FINANCIAL S | Lock Date: 03-10<br>Lock Expiration: 04-10<br>Locked Rate: 6.990<br>Total Points: 0.714 | -2023 09:58:54 AM<br>-2023<br>%<br>% |
|                                                                                                    | Compensation                                                               | 1-2.300%                                                                                |                                      |
| The following lock attributes                                                                                | were used to determine your lock co                                        | ntract:                                                                                 |                                      |
| Mortgage Type:                                                                                               | Conventional Mortgage                                                      | Term (months):                                                                          | 360                                  |
| Amortization Type:                                                                                           | Fixed Rate                                                                 | Occupancy:                                                                              | Primary Residence                    |
| Product:                                                                                                    | Conv Conforming 30 yr Fixed                                                | Property Type:                                                                          | Detached                             |
| Specialty Program:                                                                                           |                                                                            | Number of Units:                                                                        | 1                                    |
| ARM Margin:                                                                                                  | 0.000%                                                                     | Documentation Type:                                                                     | Full Doc with Area Median Inco       |
| ARM Plan:                                                                                                    |                                                                            | DSCR:                                                                                   | 0.000%                               |
| DTI:                                                                                                    | 19.150%                                                                    | Loan Purpose:                                                                           | Purchase                             |
| Purchase Price:                                                                                              | \$250,000.00                                                               | Reason for Refinance:                                                                   |                                      |
| Appraised Value:                                                                                             | \$250,000.00                                                               | Manual Underwriting:                                                                    | No                                   |
| Base Loan Amount:                                                                                            | \$200,000.00                                                               | Closing In Entity Name:                                                                 |                                      |
| Cost of Renovation:                                                                                          | \$0.00                                                                     | Investor:                                                                               | Fannie Mae                           |
| Lien:                                                                                                    | First Mortgage                                                             | Tax Walvers:                                                                            | No                                   |
| Mortgage Ins Financed:                                                                                       | \$0.00                                                                     | Insurance Walvers:                                                                      | No                                   |
| Other Financing:                                                                                             | \$0.00                                                                     | Fees Buy-Out:                                                                           | No                                   |
| Total Loan Amount:                                                                                           | \$200,000.00                                                               | Prepayment:                                                                             | No Prepayment                        |
| LTV:                                                                                                    | 80.000%                                                                    | Lender Paid MI Plan:                                                                    |                                      |
| CLTV:                                                                                                    | 80.000%                                                                    | Remaining HELOC                                                                         | \$0.00                               |
| HCLTV:                                                                                                    | 80.000%                                                                    | Max Credit                                                                              | \$0.00                               |
| Concurrent Liens:                                                                                            | \$0.00                                                                     | Max Credit                                                                              | \$0.00                               |
| Remaining Closed-End Lier                                                                                    | ns: \$0.00                                                                 | Days Extended:                                                                          | 0                                    |
| Qualifying Credit Score:                                                                                     | 710                                                                        | First Time Home Buyer:                                                                  | Yes                                  |
| Pricing Tier:                                                                                                | Conforming                                                                 | Duty To Serve:                                                                          | NO                                   |
|                                                                                                    |                                                                            | Total Mthly Income Amt                                                                  | \$10,000.00                          |

## 6. Fees & Closing Costs – Buydown Payment

When a Temporary Buydown **Subsidy Plan** is selected on the Short Application screen, a Buydown Payment will now be added to the Fees & Closing Costs screen in **Section H**.

| redit for Rat | e Chosen:                          |                         |                      |              |               |               |
|---------------|------------------------------------|-------------------------|----------------------|--------------|---------------|---------------|
| Fees and C    | losing Cost Service Providers      |                         |                      |              |               |               |
| SECTION       | DESCRIPTION                        | SERVICE PROVIDER        | PAID TO              | TOTAL AMOUNT | BORROWER AMOU | SELLER AMOUNT |
| С             | Title Cert/Opinion Fee             | Kenneth N. Smolar, Esq. | Third Party Provider | \$65.00      | \$65.00       | \$0           |
| E             | Deed Recording                     |                         | Third Party Provider | \$25.00      | \$25.00       | \$0           |
| E             | Deed State Tax/Stamps              |                         | Third Party Provider | \$300.00     | \$0.00        | \$300         |
| E             | GA Residential Mortgage Fee        |                         | Third Party Provider | \$10.00      | \$10.00       | \$0           |
| E             | Mortgage Intangible Tax            |                         | Third Party Provider | \$720.00     | \$720.00      | \$0           |
| E             | Mortgage Recording                 |                         | Third Party Provider | \$25.00      | \$25.00       | \$0           |
| F             | Daily Interest Charges             |                         | Lender               | \$683.84     | \$683.84      | \$0           |
| F             | Homeowner's Insurance Premium      |                         | Third Party Provider | \$2,400.00   | \$2,400.00    | \$0           |
| н             | Buydown Payment**                  |                         |                      | \$3,702.48   | \$3,702.48    | \$0           |
| Н             | Owner's Title Insurance (optional) | Kenneth N. Smolar, Esq. | Third Party Provider | \$698.00     | \$698.00      | \$0           |

### Notes:

- See the Entering Specialty Programs job aid for complete instructions.
- The Subsidy Source will now display on the disclosures.
- For loans that originated before 3/31/23, the Buydown Payment fee will automatically convert from Section A to **Section H**.

## 7. Purpose & Property – Rural Property Indicator

A new Rural Property indicator has been added to the **Property Information** section of the **Full Application**→**Purpose & Property** screen.

| Property Information | Property Hazard Insurance | Improvements Made:                      |
|----------------------|---------------------------|-----------------------------------------|
| Homestead Property:  | 🔘 Yes 🔘 No                | Description of Improvements:            |
| CEMA Requested:      | O Yes O No                |                                         |
| Rural Property:      | 🔘 Yes 🔘 No                | Cost of Improvements:                   |
| Number of Units:     |                           | Property Units Information              |
| Market Value:        | \$0.00                    | ,                                       |
| Month/Year Built:    | ✓ 1965                    | Number of Number of<br>Rooms: Bedrooms: |
| Lot Size (Acres):    | 0                         | Unit 1: 0 🗘 0 🗘                         |
| Square Feet:         | 0                         | Unit 2: 0 0                             |